## Upute za spajanje pametnih telefona i tableta ( operativni sustav Android)

Postupak spajanje izveden je na telefonu Nokia 6.1 s instaliranim operativnim sustavom Android 10 (Android One), a slični postupak vrijedi za ostale generacije operativnog sustava Android te za IOS operativni sustav tvrtke Apple.

1. Na početnom ekranu povucite prstom prema dolje i otvara se brzi izbornik s postavkama. Odaberite ikonu postavki.

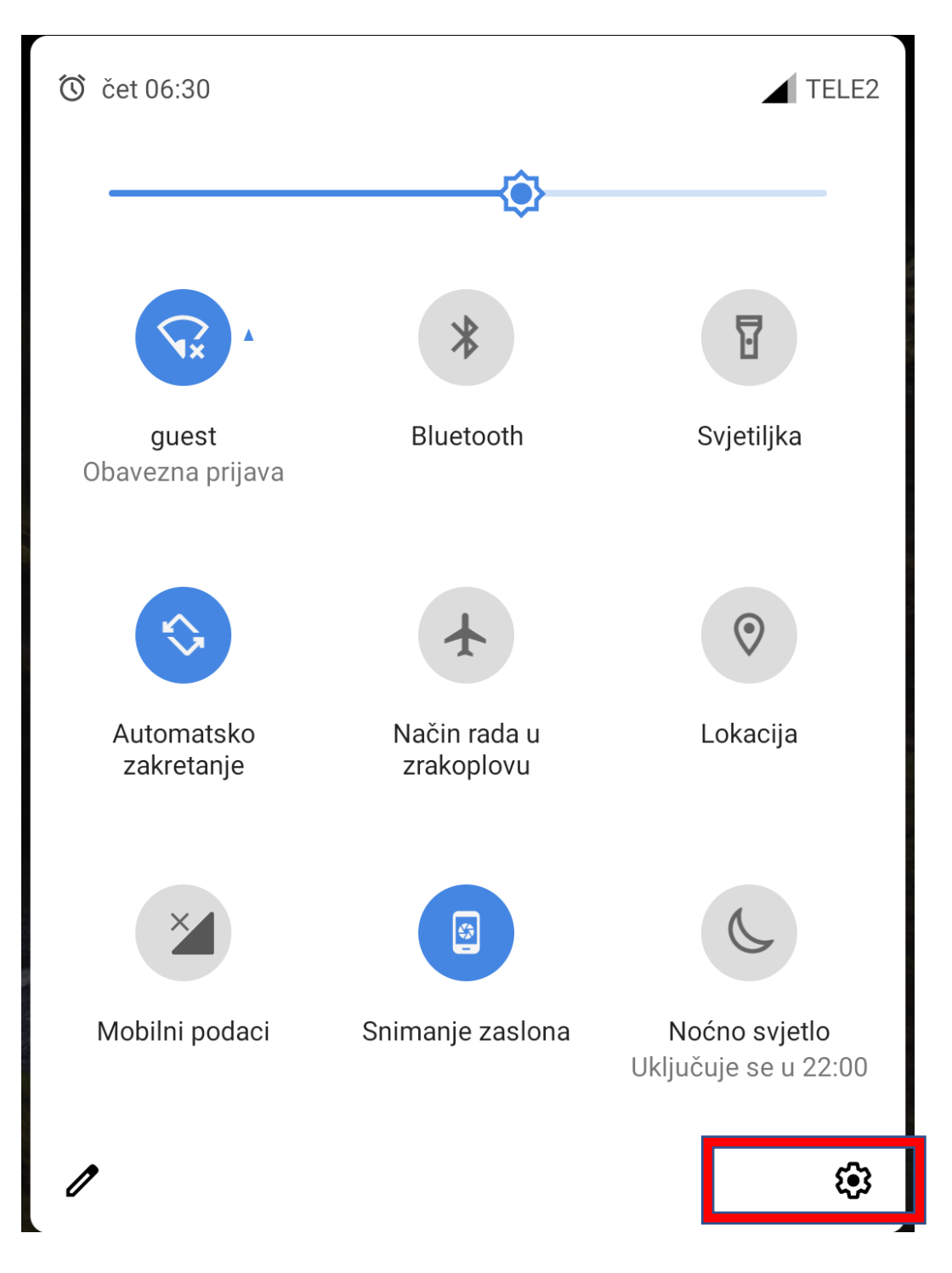

2. Odaberite "Mreža i Internet" i kliknite na "Wi-Fi"

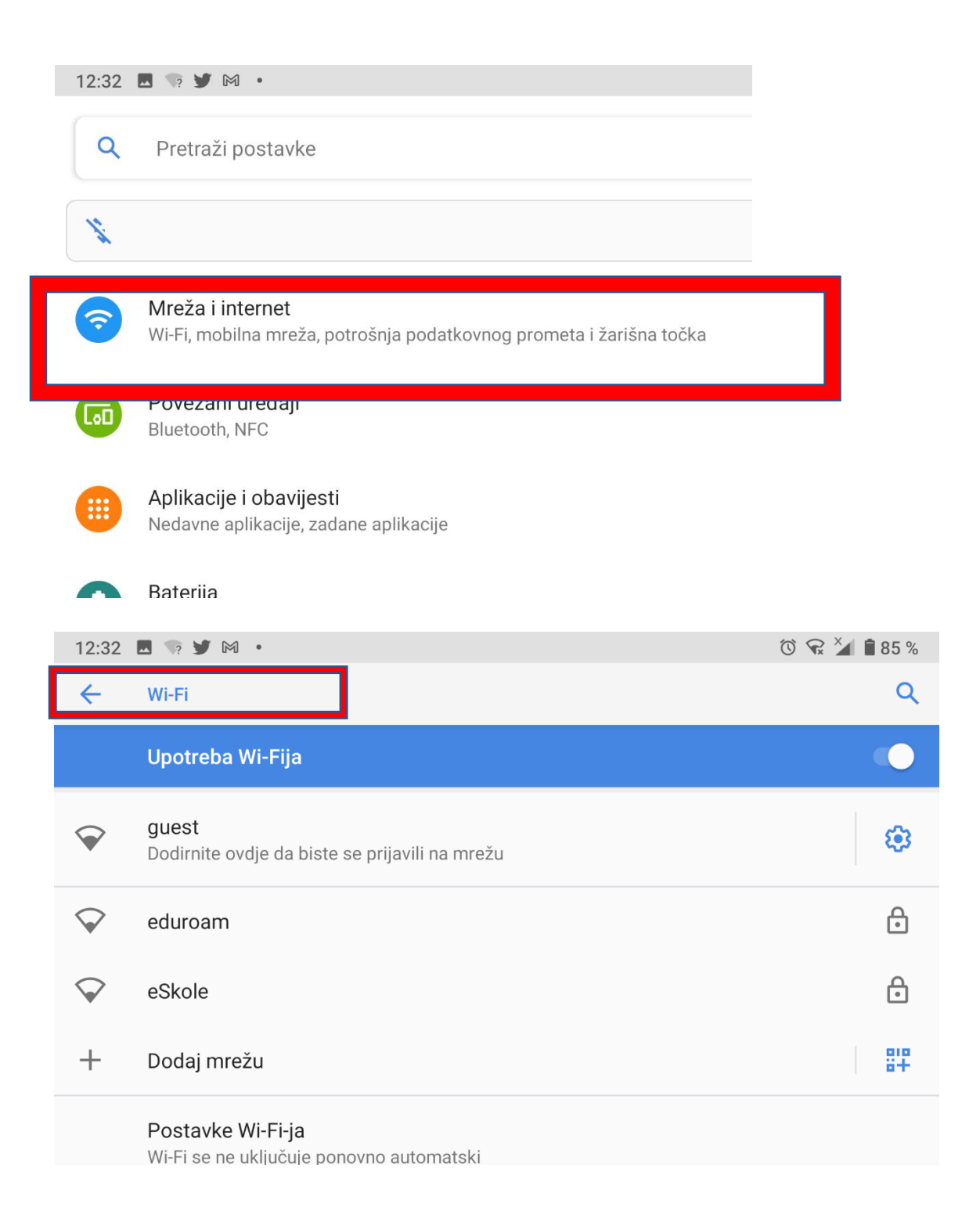

3. Odaberite mrežu "eduroam"

| 12:32              | 🗷 🐨 💆 M 🔸                                                            |
|--------------------|----------------------------------------------------------------------|
| ÷                  | Wi-Fi                                                                |
|                    | Upotreba Wi-Fija                                                     |
|                    | <b>guest</b><br>Dodirnite ovdje da biste se prijavili na mrežu       |
| $\bigtriangledown$ | eduroam                                                              |
| $\bigtriangledown$ | eSkole                                                               |
| +                  | Dodaj mrežu                                                          |
|                    | <b>Postavke Wi-Fi-ja</b><br>Wi-Fi se ne uključuje ponovno automatski |

- 4. Kod nekih verzija operativnog sustava Android dovoljno je unijeti korisničko ime i lozinku u obliku <u>ime.prezime@skole.hr</u> i odgovarajuću zaporku. Nakon toga povezali ste se s mrežom "eduroam".
- 5. Ako to nije slučaj potrebno je ručno promijeniti sljedeće postavke.
  - 1. Security postaviti na 802.1x Enterprise -ako se pojavi izbornik
  - 2. EAP method postaviti na TTLS
  - 3. PHASE 2 authentication postaviti na PAP
  - 4. Odabir ca certifikata -Nemoj potvrditi
  - 5. U Identity polje unijeti svoje AAI@EduHr korisničko ime (npr. hrvoje.horvat@skole.hr)
  - 6. Polje Anonymous identity ostaviti prazno
  - 7. U Wireless password unijeti svoju lozinku za AAI@EduHr račun.

| eduroam                           |        |  |  |
|-----------------------------------|--------|--|--|
| EAP metoda<br>2.                  | •      |  |  |
| 2. faza provjere autentičnosti    |        |  |  |
| CA certifikat<br>Molimo odaberite |        |  |  |
| Upotrijebi certifikate sustava    |        |  |  |
| Nemoj potvrditi 4.                | , /EŽI |  |  |